## Формирование реестра оказанной помощи.

1. Для того чтобы сформировать реестр нам нужно перейти в раздел «Договоры и взаиморасчеты» и выбрать «реестр оказанной помощи»

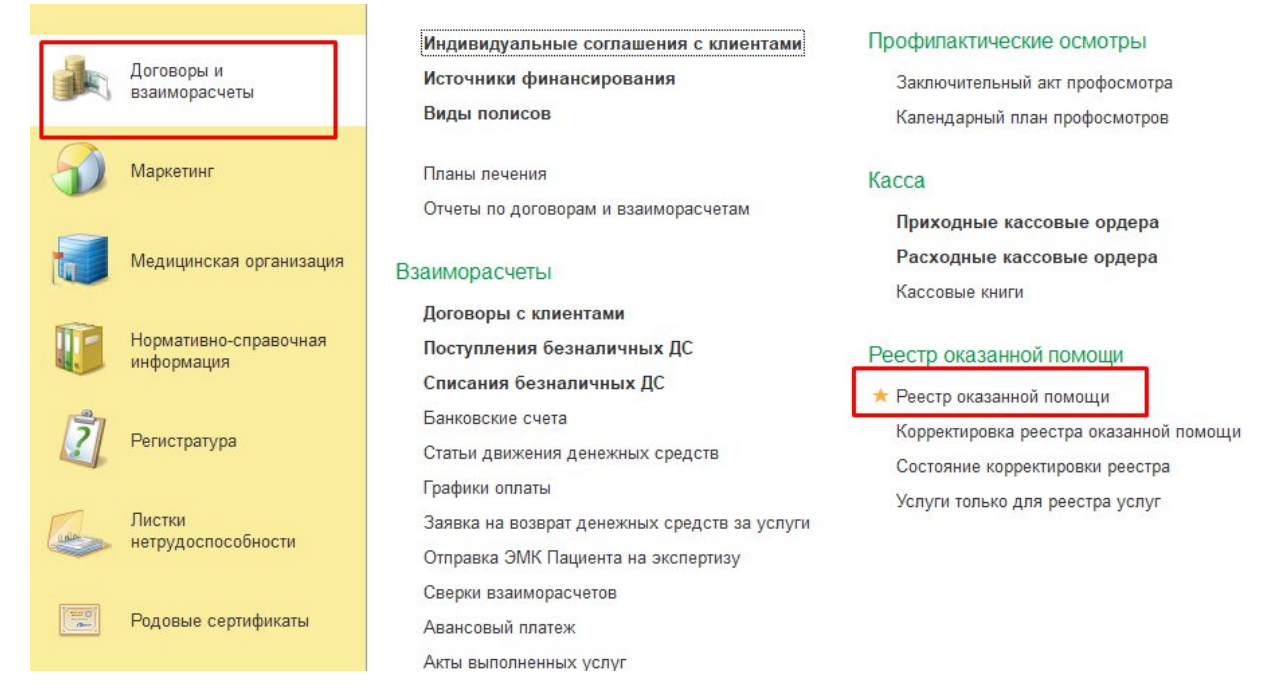

2. Затем нажать кнопку **создать реестр** и выбрать по законченным случаям в поликлинике или по КСГ

| оздать реестр 🚽 🕞 🥒 🕑 💷 Сф           | ормировать | » реестр счетов | ? Создать на   | основании 👻 📔   | р Печать 👻 🛄 Отчеты | -    |
|--------------------------------------|------------|-----------------|----------------|-----------------|---------------------|------|
| по оказанным услугам                 | Для ам     | булатории       |                |                 |                     |      |
| по посещениям в поликлинике          |            | Номер           | Статус реестра | Сумма документа | Дата начала периода | Дат  |
| по законченным случаям в поликлинике | 56:58      | 0000-000001     | Формирование   |                 | 01.12.2022          | 31.1 |
| по КСГ                               | 21:33      | 0000-000002     | Формирование   | 6 055,00        | 01.12.2022          | 31.1 |
| общий                                |            |                 |                |                 |                     |      |
| по прикреплениям                     | Д          | ля стационара   | -              |                 |                     |      |
| по диспансеризации                   |            |                 |                |                 |                     |      |

3. Здесь заполняется вся необходимая первоначальная информация

| [← [→] ☆ Реестр оказанной помощи(по оказанным услугам) №ОО00-000002 от 15.12.2022 17:21:33                                      | ∂ i ×                               |
|----------------------------------------------------------------------------------------------------|-------------------------------------|
| Основное Приссединенные файлы                                                                                                   |                                     |
| Провести и закрыть Записать Провести 🕪 Сформировать реестр сиетов Создать на основании 🔹 🔞 Проверить заполнение 🕞 Печать • 🗎 От | еты •                               |
| 📃 Основное 📥 Услуги 🗈 Данные Дополнительно                                                                                      |                                     |
| Номер: 0000-000002 Дата: 15.12.2022.17:21:38 🗂 Статус: Формирование 🔹                                                           |                                     |
| Организация: ОБУЗ "ИвОКБ" + к (4                                                                                                | Владелец номенклатуры: 🛛 🔹 🖉        |
| Подразделение:                                                                                                    | Dorosop:                            |
| Контрагент: ИВАНОВСКИЙ ФИЛИАЛ АО "СТРАХОВАЯ КОМПАНИЯ "СОГАЗ-МЕД"                                                                | Соглашение: Согаз Мед Иваново 🔍 👻 🖉 |
| Источник финансирования: ОМС 🛛 🗸 🖉                                                                                              | Пациенты                            |
| Период                                                                                                    | Добавить 🛧 🗸                        |
| Период Формирования 01.12.2022 - 31.12.2022                                                                                     | N Пашкент                           |
| Cver                                                                                                    |                                     |
| Сумма документа: 6 055.00                                                                                                    |                                     |
| Сумма принятая к оплате: 0,00 Сумма санкций: 0,00                                                                               |                                     |
| Включать                                                                                                    |                                     |
| Амбулаторные услуги: 🧭 Стационарные услуги: 🗋 Только для выписанных: 📄 Койко-дни: 🗌                                             |                                     |
|                                                                                                    |                                     |

## 4. Далее переходим на вкладку услуги, заполняем таблицу.

| +    | $\rightarrow$ | 😭 Реестр ок            | казанной помощи(по оказанным услугам)                           | №0000-000002 c              | т 15.12.2022 1         | 7:21:33 *           |                    |                          |                  |                       | 8 1           |
|------|---------------|------------------------|-----------------------------------------------------------------|-----------------------------|------------------------|---------------------|--------------------|--------------------------|------------------|-----------------------|---------------|
| Осно | овное         | Присоединенные ф       | райлы Переходим на вкладку услуги                               |                             |                        |                     |                    |                          |                  |                       |               |
| Пров | вести         | и закрыть Записать     | Б Провести III Сформировать реестр счетов Создать               | на основании 🔹 🔣 Провери    | ть заполнение 🛛 🔒 Печ  | ать 🔹 🗈 Отчеты 🔹    |                    |                          |                  |                       | Еще -         |
| 0    | сновно        | е 🚢 Услуги 📋 Да        | анные Дополнительно                                             |                             |                        |                     |                    |                          |                  |                       |               |
| Q    | Запол         | нить таблицу 🛛 🖸       | Перечитать Очистить                                             |                             |                        |                     |                    |                          |                  |                       |               |
| 8    | <b>8</b> 0    | ткрыть описание оплаты | Удалить услуги без талонов ОУдалить неоплаченные по             | лностью Удалить случаи б    | ез КПГ/КСГ             |                     |                    |                          |                  |                       | Eu            |
| N=   | Х             | История болезни Ар     | рт.                                                             | Дата начала оказания услуги | Текущий статус услуги  | МО лечения          | Подразделение      | Профиль медицинской по_  | Вид медицинского | Диагноз основной      | Сотрудник (не |
|      |               | Пациент Но             | оменклатура, Номенклатура состава услуги                        | Окончание оказания услуги   | Исходный статус услуги |                     | Отделение          | Признак детского профиля | вмешательства    | Характер основного    | использовать) |
|      | 1             | 70242 от 10.10.22, В   | 01.046.002 Жмем заполнить таблицу                               | 01.12.2022 0:00:00          | Выполнена              | ОБУЗ "ИвОКБ"        | Консультативно-ди_ |                          |                  | H90.3                 |               |
|      |               | Корнев Николай А. Пр   | рном (сомотр, консультация) срана сурдолега-оториноларинголога  | 01.12.2022 0:00:00          | Выполнена              |                     |                    |                          |                  | Ранее установленное х |               |
|      | 2             | 83780 от 17.11.22, ВС  | 01.015.003                                                      | 01.12.2022 0:00:00          | Выполнена              | ОБУЗ "ИвОКБ"        | Консультативно-ди  |                          |                  | 149.8                 |               |
|      |               | Косарева Полина _ Пр   | рием (осмотр, консультация) врача - детского кардиолога первичн | 01.12.2022 0:00:00          | Выполнена              |                     |                    |                          |                  | Ранее установленное х |               |
|      | 3             | 87826 от 29.11.22 ВС   | 01.037.001                                                      | 01.12.2022 0:00:00          | Выполнена              | ОБУЗ "ИвОКБ"        | Консультативно-ди_ |                          |                  | J04.2                 |               |
|      |               | Изюмов Егор Алек. Пр   | рием (осмотр, консультация) врача-пульмонолога первичный, Прие  | 01.12.2022 0:00:00          | Выполнена              |                     |                    |                          |                  | Ранее установленное х |               |
|      | 4             | 88151 от 30.11.22, ВС  | 01.046.001                                                      | 01.12.2022 0:00:00          | Выполнена              | ОБУЗ "ИвОКБ"        | Консультативно-ди  |                          |                  | H91.2                 |               |
|      |               | Лебедева Наталья. Пр   | рием (осмотр, консультация) врача сурдолога оториноларинголога  | 01.12.2022 0:00:00          | Выполнена              |                     |                    |                          |                  | Ранее установленное х |               |
|      | -             | 00454 00 44 00 00      |                                                                 |                             | -                      | and the same second | 1.1                |                          |                  |                       |               |

- 5. После того как за выбранный период все услуги будут подтянуты во вкладке **данные**, формируются данные, где будет отображена информация по каждому случаю.
- 6. Нажать кнопку «**Провести и закрыть**» данный реестр. Реест сохраняется и будет находиться в списке реестров оказанной помощи.

| ← → Реестры с             | жазанной пом        | ощи           |                |                 |                     |                  |
|---------------------------|---------------------|---------------|----------------|-----------------|---------------------|------------------|
| 🕒 Создать реестр 👻 🚺 🖉    | 😗 🕪 Сформировать    | реестр счетов | ? Создать на   | основании 👻 📔   | р Печать 👻 🔟 Отчеты | •                |
| Период:                   | ]                   |               |                |                 |                     |                  |
| Документ                  | Дата                | Номер         | Статус реестра | Сумма документа | Дата начала периода | Дата конца перис |
| 🗐 Реестр оказанной помощи | 15.12.2022 12:56:58 | OO00-000001   | Формирование   |                 | 01.12.2022          | 31.12.2022       |
| 📃 Реестр оказанной помощи | 15.12.2022 17:21:33 | 0000-000002   | Формирование   | 6 055,00        | 01.12.2022          | 31.12.2022       |

7. Для того чтобы выгрузить эти данные в систему **Я-МЕД** для дальнейшей обработки переходим в раздел **Администрирование**, нажать **Дополнительные отчеты** и обработки и выбирать отчет **Формирование реестров ТФОМС**, открыть его и нажать открыть.

| <ul> <li>Период ожидания записи</li> <li>Проверка рабочих мест для ТМК</li> <li>Свидетельство о смерти (по дате смерти)</li> <li>Сводные данные о пациентах в РЭМД</li> <li>Список использованных ЭЦП МО</li> <li>Форма 30. табл 1050 Численность Обслуживаемого прикрепленного населения</li> <li>Формирование Реестров ТФОМС</li> <li>Формирование Реестров ТФОМС (Дополни</li> <li>Основное Шаблоны номеров Статистика нумераторов</li> <li>Записать и закрыть С Формирование Реестров ТФОМС</li> <li>Режим работь Публикация: Используется Отключена</li> <li>Варианты отчета (1) Команды (1) Дополнительная информация</li> </ul> |                                                                                                    |                                                                                                    |                 |
|----------------------------------------------------------------------------------------------------|----------------------------------------------------------------------------------------------------|----------------------------------------------------------------------------------------------------|-----------------|
| <ul> <li>Проверка рабочих мест для ТМК</li> <li>Свидетельство о смерти (по дате смерти)</li> <li>Сводные данные о пациентах в РЭМД</li> <li>Список использованных ЭЦП МО</li> <li>Форма 30, табл 1050 Численность Обслуживаемого прикрепленного населения</li> <li>формирование Реестров ТФОМС</li> <li>формирование Реестров ТФОМС (Дополни</li> <li>Основное Шаблоны номеров Статистика нумераторов</li> <li>Записать и закрыть В Формирование Реестров ТФОМС</li> <li>Режим работь</li> <li>Публикация: Используется Отключена</li> <li>Варианты отчета (1) Команды (1) Дополнительная информация</li> </ul>                        | <ul> <li>Период ожидания запис</li> </ul>                                                                                                    | си                                                                                                    |                 |
| <ul> <li>Свидетельство о смерти (по дате смерти)</li> <li>Сводные данные о пациентах в РЭМД</li> <li>Список использованных ЭЦП МО</li> <li>Форма 30. табл 1050 Численность Обслуживаемого прикрепленного населения</li> <li>формирование Реестров ТФОМС</li> <li>формирование Реестров ТФОМС (Дополни</li> <li>Основное Шаблоны номеров Статистика нумераторов</li> <li>Записать и закрыть С Статистика нумераторов</li> <li>Записать и закрыть С Статистика нумераторов</li> <li>Варианты отчета (1) Команды (1) Дополнительная информация</li> </ul>                                                                                 | <ul> <li>Проверка рабочих мест</li> </ul>                                                                                                    | для ТМК                                                                                                    |                 |
| <ul> <li>Сводные данные о пациентах в РЭМД</li> <li>Список использованных ЭЦП МО</li> <li>Форма 30. табл 1050 Численность Обслуживаемого прикрепленного населения</li> <li>формирование Реестров ТФОМС</li> <li>формирование Реестров ТФОМС (Дополни</li> <li>Основное Шаблоны номеров Статистика нумераторов</li> <li>Записать и закрыть С Обслуживаемого прикрепленного населения</li> <li>Формирование Реестров ТФОМС</li> <li>Режим работь</li> <li>Публикация: Используется Отключена</li> <li>Варианты отчета (1) Команды (1) Дополнительная информация</li> </ul>                                                               | <ul> <li>Свидетельство о смерт</li> </ul>                                                                                                    | и (по дате смерти)                                                                                                    |                 |
| <ul> <li>Список использованных ЭЦП МО</li> <li>Форма 30. табл 1050 Численность Обслуживаемого прикрепленного населения</li> <li>формирование Реестров ТФОМС</li> <li>формирование Реестров ТФОМС (Дополни</li> <li>Основное Шаблоны номеров Статистика нумераторов</li> <li>Записать и закрыть В Собновить из файла</li> <li>Наименование: рормирование Реестров ТФОМС</li> <li>Режим работь</li> <li>Публикация: Используется Отключена</li> <li>Варианты отчета (1) Команды (1) Дополнительная информация</li> </ul>                                                                                                    | 😑 Сводные данные о паци                                                                                                    | ентах в РЭМД                                                                                                    |                 |
| <ul> <li>Форма 30. табл 1050 Численность Обслуживаемого прикрепленного населения</li> <li>формирование Реестров ТФОМС</li> <li>формирование Реестров ТФОМС (Дополни</li> <li>Основное Шаблоны номеров Статистика нумераторов</li> <li>Записать и закрыть          <ul> <li>Формирование Реестров ТФОМС</li> </ul> </li> <li>Записать и закрыть          <ul> <li>Формирование Реестров ТФОМС</li> </ul> </li> <li>Варианты отчета (1) Команды (1) Дополнительная информация</li> </ul>                                                                                                    | <ul> <li>Список использованны</li> </ul>                                                                                                    | х ЭЦП МО                                                                                                    |                 |
| <ul> <li>формирование Реестров ТФОМС</li> <li>формирование Реестров ТФОМС (Дополни</li> <li>Основное Шаблоны номеров Статистика нумераторов</li> <li>Записать и закрыть П Обновить из файла</li> <li>Наименование: рормирование Реестров ТФОМС</li> <li>Режим работь</li> <li>Публикация: Используется Отключена</li> <li>Варианты отчета (1) Команды (1) Дополнительная информация</li> </ul>                                                                                                    | 💻 Форма 30. табл 1050 Ч                                                                                                    | исленность Обслуживаемого прикрепленно                                                                                                    | го населения    |
| <ul> <li>формирование Реестров ТФОМС (Дополни</li> <li>Основное Шаблоны номеров Статистика нумераторов</li> <li>Записать и закрыть П Обновить из файла</li> <li>Наименование: рормирование Реестров ТФОМС</li> <li>Режим работь</li> <li>Публикация: Используется Отключена</li> <li>Варианты отчета (1) Команды (1) Дополнительная информация</li> </ul>                                                                                                    | Формирование Реестро                                                                                                    | в ТФОМС                                                                                                    |                 |
| Наименование: формирование Реестров ТФОМС Режим работь<br>Публикация: Используется Отключена<br>Варианты отчета (1) Команды (1) Дополнительная информация                                                                                                    | Основное Шаблоны но                                                                                                    | меров Статистика нумераторов                                                                                                    |                 |
| Публикация: Используется Отключена<br>Варианты отчета (1) Команды (1) Дополнительная информация                                                                                                    | Основное Шаблоны но<br>Записать и закрыть                                                                                                    | меров Статистика нумераторов                                                                                                    |                 |
| Варианты отчета (1) Команды (1) Дополнительная информация                                                                                                    | Основное Шаблоны но<br>Записать и закрыть<br>Наименование: формировани                                                                                          | е Реестров ТФОМС                                                                                                    | Режим работы: Н |
|                                                                                                    | Основное Шаблоны но<br>Записать и закрыть<br>Наименование: формировани<br>Публикация: Используето                                                               | меров Статистика нумераторов<br>Статистика нумераторов<br>Обновить из файла<br>е Реестров ТФОМС<br>я Отключена                                                                   | Режим работы: Н |
| 🔟 Открыть 🥒 Изменить Разместить в разделах                                                                                                    | Основное Шаблоны но<br>Записать и закрыть<br>Наименование: формировани<br>Публикация: Используето<br>Варианты отчета (1) Коман                                  | меров Статистика нумераторов<br>Статистика нумераторов<br>Собновить из файла<br>е Реестров ТФОМС<br>я Отключена<br>ды (1) Дополнительная информация                              | Режим работы: Н |
| Наименование                                                                                                    | Основное Шаблоны но<br>Записать и закрыть<br>Наименование: рормировани<br>Публикация: Используето<br>Варианты отчета (1) Коман                                  | меров Статистика нумераторов<br>Статистика нумераторов<br>Собновить из файла<br>Ресстров ТФОМС<br>Я Отключена<br>ды (1) Дополнительная информация<br>Ить Разместить в разделах   | Режим работы: Н |
|                                                                                                    | Основное Шаблоны но<br>Записать и закрыть<br>Наименование: Формировани<br>Публикация: Используето<br>Варианты отчета (1) Коман<br>Открыть Измен<br>Наименование | меров Статистика нумераторов<br>Статистика нумераторов<br>Собновить из файла<br>с Ресстров ТФОМС<br>я Отключена<br>ды (1) Дополнительная информация<br>ить Разместить в разделах | Режим работы: Н |

8. Далее в строке реестр нажать на стрелочку показать все и в выпадающем окне выбрать нужный реестр. Нажать кнопку **сформировать** 

| 🔶 🔶 📩 формирование Р              | Реестров ТФОМС                                                                                                |               |
|-----------------------------------|----------------------------------------------------------------------------------------------------|---------------|
| Реестр:                           |                                                                                                    |               |
| Сформировать Настройки            |                                                                                                    |               |
| Отчет не сформирован. Нажмите "Сф | хормировать" для получения отчета.                                                                            |               |
|                                   | 😑 Реестр оказанной помощи                                                                                     | – 🗆 X         |
|                                   | Реестр оказанной помощи                                                                                       | 1             |
|                                   | Выбрать Создать 🝙 🖤 Сформировать реестр счетов Создать на основании 👻 Поиск (Cirl+F)                          | х Q - Еще - ? |
|                                   | Дата 🕴 Номер                                                                                                  |               |
|                                   | ■         15.12.2022 12:56:58         OO00-000001           ■         15.12.2022 17:21:33         OO00-000002 |               |
|                                   | 2                                                                                                    |               |
|                                   |                                                                                                    |               |
|                                   |                                                                                                    |               |
|                                   |                                                                                                    |               |
|                                   |                                                                                                    |               |
|                                   |                                                                                                    |               |
|                                   |                                                                                                    |               |
|                                   |                                                                                                    |               |
|                                   |                                                                                                    |               |
|                                   |                                                                                                    |               |
|                                   |                                                                                                    |               |
|                                   |                                                                                                    |               |

| rip. Feecip of | (азанной помощи(по оказ | анным услуга | м) №0000 |     |       |
|----------------|-------------------------|--------------|----------|-----|-------|
| ировать        | Настройки 🛅 🕶           | Q Q          |          | 🖶 🖻 | 🛨 🖂 - |
|                |                         |              |          |     |       |

Таким образом из этого реестра формируется нужный отчет (файл) для того, чтобы его можно было загрузить в базу **Я-МЕД** по тем полям которые там необходимы.

9. Когда отчет сформировался нужно его сохранить на ПК в формате xls

|                                                            |            |           |             |                     | •                   |                           |             |             |                          |                |             |                 |       |
|------------------------------------------------------------|------------|-----------|-------------|---------------------|---------------------|---------------------------|-------------|-------------|--------------------------|----------------|-------------|-----------------|-------|
| 🗲 🔸 🏠 формирование Реестров ТФ                             | OMC        |           |             |                     |                     |                           |             |             |                          |                |             | 60              | : >   |
| Ресстр: Ресстр оказанной помощи(по оказанным услугам) №ООО | •          |           |             |                     |                     |                           |             |             |                          |                |             |                 | 7     |
| Сформировать Настройки 📾 🔹 🔍 🗟 🚛 🏣                         | ê Q        | ± 🖂       | -           |                     |                     |                           |             | Σ           | Введите слово для фильтр | а (название то | зара, покуг | пателя и п) ? 🛛 | Еще + |
| VIDPOM                                                     | FOR POM    | NPR<br>MO | NPR<br>DATE | DATE z 1            | DATE z 2            | RSLT                      | ISHOD       | USL OK      | MSE                      | NAPR<br>DATE   | NAPR<br>V   | NAPR MO         |       |
| Первичная врачебная медико-санитарная помощь               | плановая   |           |             | 09.12.2022 12:02:00 | 09.12.2022 12:02:00 |                           | Без перемен | Амбулаторно | по заболеваниям          |                |             | Амбулаторно-п   | оликл |
|                                                            |            |           |             | 09.12.2022 9:38:00  | 09.12.2022 9:38:00  |                           | Без перемен | Амбулаторно | по заболеваниям          |                |             | Амбулаторно-п   | оликл |
| Первичная специализированная медико-санитарная помощь      | плановая   |           |             | 14.12.2022 9:43:00  | 14.12.2022 9:43:00  | Направлен на обследования | Без перемен | Амбулаторно | активное посещение       |                |             | Амбулаторно-п   | оликл |
|                                                            |            |           |             | 05.12.2022 11:35:00 | 05.12.2022 11:35:00 |                           | Без перемен | Амбулаторно | по заболеваниям          |                |             | Амбулаторно-п   | оликл |
|                                                            |            |           |             | 13.12.2022 9:53:00  | 13.12.2022 9:53:00  |                           | Без перемен | Амбулаторно | по заболеваниям          |                |             | Амбулаторно-п-  | оликл |
| Первичная специализированная медико-санитарная помощь      | плановая   |           |             | 14.12.2022 10:40:00 | 14.12.2022 10:40:00 | Динамическое наблюдение   | Без перемен | Амбулаторно | по заболеваниям          |                |             | Амбулаторно-п   | оликл |
| Первичная врачебная медико-санитарная помощь               | экстренная |           |             | 01.12.2022 11:09:00 | 01.12.2022 11:09:00 |                           |             | Амбулаторно |                          |                |             |                 |       |
|                                                            |            |           |             |                     | the second size as  |                           | -           |             |                          |                |             |                 |       |

| 🤒 Сохранение результата отчета   |                         |                      |                | ×         |
|----------------------------------|-------------------------|----------------------|----------------|-----------|
| 🔶 🔶 👻 🛧 🗖 > Этот компи           | ьютер > Рабочий стол    | ٽ ~                  | , Поиск: Рабо  | очий стол |
| Упорядочить 🔻 Новая папка        |                         |                      |                |           |
| Имя<br>🖈 Быстрый доступ          |                         | ×                    |                | Дат       |
| 📃 Рабочий стол 💉                 | Нет элементов           | , удовлетворяющих ус | ловиям поиска. |           |
| 🕂 Загрузки 🖈                     |                         |                      |                |           |
| 🚆 Документы 🖈                    |                         |                      |                |           |
| 🔄 Изображения 🖈                  |                         |                      |                |           |
| 1                                |                         |                      |                |           |
| 📙 База знаний                    |                         |                      |                |           |
| Ошибки РЭМД рек                  |                         |                      |                |           |
| РЭМД                             |                         |                      |                |           |
| len OneDrive                     |                         |                      |                |           |
| 💻 Этот компьютер                 |                         |                      |                |           |
| 🔿 Сеть                           |                         |                      |                |           |
| <                                |                         |                      |                | c         |
| Имя файла: РЕЕСТ                 |                         |                      |                | ~         |
| Тип файла Лист Microsof          | t Excel 97-2003 (*.xls) |                      |                | ~         |
|                                  |                         |                      |                |           |
| <ul> <li>Скрыть папки</li> </ul> |                         |                      | Сохранить      | Отмена    |

10. Далее этот файл в формате xls нужно будет загрузить в программу **Я-МЕД**.